**Customer Care Solutions Technical Documentation** 

# 6(b) - RF Troubleshooting and Manual Tuning Guide

This page has been deliberately left blank

#### Table of Contents

| Pag                                                                          | e No |
|------------------------------------------------------------------------------|------|
| Introduction                                                                 | 5    |
| General troubleshooting                                                      | 5    |
| RF Key Component Placement                                                   | 7    |
| Receiver Troubleshooting                                                     | 9    |
| General Description                                                          | 9    |
| General Instructions for RX Troubleshooting10                                | 0    |
| Measuring RX I/Q signals using RSSI10                                        | 0    |
| Measuring RX performance using SNR measurement11                             | 1    |
| Measuring the RX module manually using Oscilloscope and Spectrum Analyzer 12 | 2    |
| GSM900                                                                       | 2    |
| GSM180014                                                                    | 4    |
| GSM1900                                                                      | 5    |
| Measurement points in the Receiver17                                         | 7    |
| Tuning of the RX Using Phoenix                                               | 9    |
| RX Channel Select Filter Calibration                                         | 9    |
| RX Calibration                                                               | 9    |
| RX Band Filter Response Compensation                                         | 2    |
| Transmitter Troubleshooting                                                  | 5    |
| General Description                                                          | 5    |
| Preparation for Fault Finding                                                | 6    |
| Fault-finding chart: TX-BB interface and control signals                     | 8    |
| Fault-finding chart: RF side of transmitter                                  | 9    |
| Transmitter Tuning                                                           | 0    |
| Introduction                                                                 | 0    |
| TX IQ Tuning                                                                 | 0    |
| TX Power Level Tuning                                                        | 4    |

This page has been deliberately left blank

NHL-10 RF Troubleshooting

# Introduction

This document describes the troubleshooting and RF tuning of Nokia 6600 (NHL-10). In general, two types of measurements have to be performed during the troubleshooting and repair of phones:

- RF measurements shall be done with a spectrum analyzer, either connected directly to the RF connector of the board ("antenna point"), or used together with a high-frequency probe to measure RF signals at points along the TX or RX chain.
- LF (Low-Frequency) and DC measurements shall be done either with a multimeter, or with an oscilloscope together with a 10:1 probe.

All tuning must be done with Phoenix Service Software, version A9 2003.15.2.25, or later.

Always make sure that the measurement set-up has been calibrated when measuring RF parameters at the RF connector. Remember to include the correct losses in the module repair jig and the connecting cable when realigning the phone.

**Most RF semiconductors are static discharge sensitive.** ESD protection must be taken into account during repair (ground straps and ESD soldering irons).

**Mjølner RF ASIC is moisture sensitive.** Therefore, Mjølner RF ASIC must be pre-baked prior to soldering.

**RF calibration done via Phoenix software is temperature sensitive because of calibration of 26MHz reference oscillator (VCXO).** According to the Mjølner specification, ambient temperature has to be in the range of 22 to 36°C.

# General troubleshooting

The first step of fault-finding should always be a visual inspection. Carefully inspect the RF area using a microscope and look for cracks, solder bridges, dry joints, missing components, components that have partially come off and other anomalies. Capacitors can be checked to see that they are not short-circuited, and inductors that they are not open circuits. Also check that power supply lines are not short-circuited, i.e. not  $0\Omega$  to ground.

Instruments needed for trouble-shooting (minimum requirement):

- Oscilloscope
- Multimeter
- Spectrum analyzer (SA)

#### Note:

Use an attenuator at the spectrum analyzer input to ensure that the SA will not become damaged by excessive input power from the phone. Check the spectrum analyzer for maximum allowable input power.

- Power supply that can deliver at least 2Adc
- Nokia 6600 module jig (also called test jig)
- PC with Phoenix installed

*Note: In this text the following terms are used interchangeably: GSM900 = EGSM900 = EGSM GSM1800 = DCS band GSM1900 = PCS band*  NHL-10 RF Troubleshooting

# **RF Key Component Placement**

The following figure shows the key components of the RF section.

Figure 1: RF Key Components

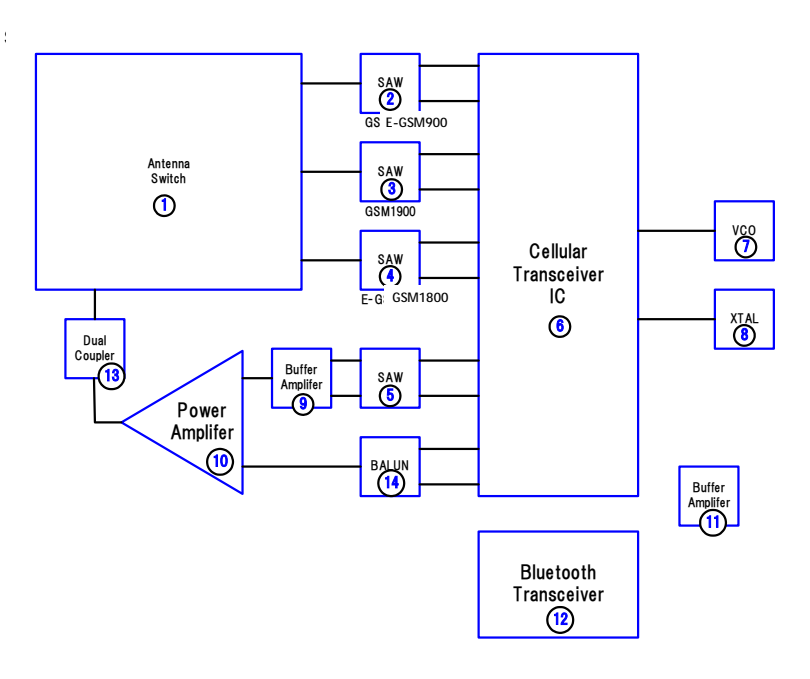

Figure 2: RF Key Components

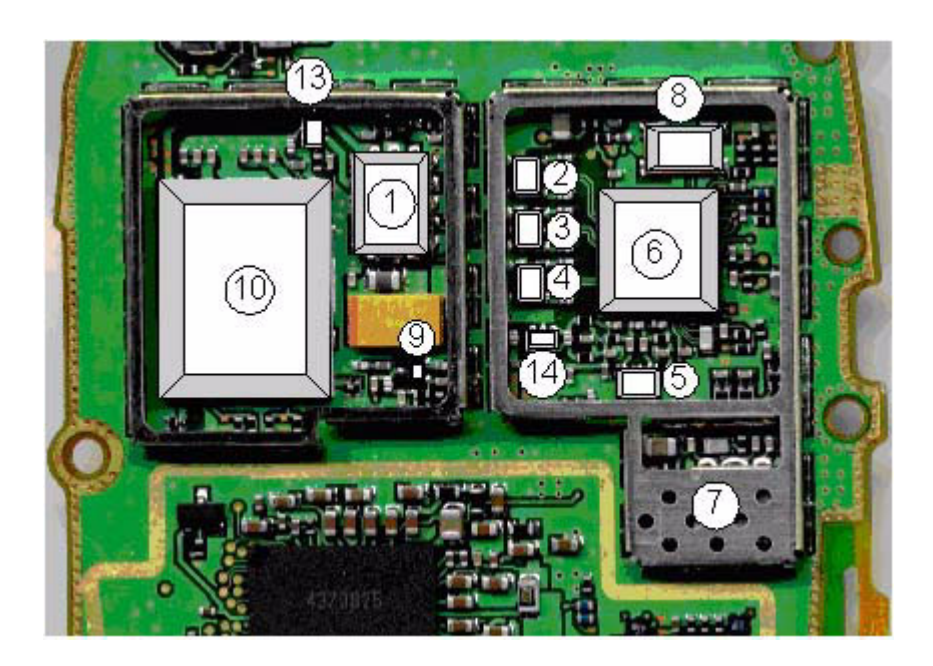

#### Figure 3: RF Key Components

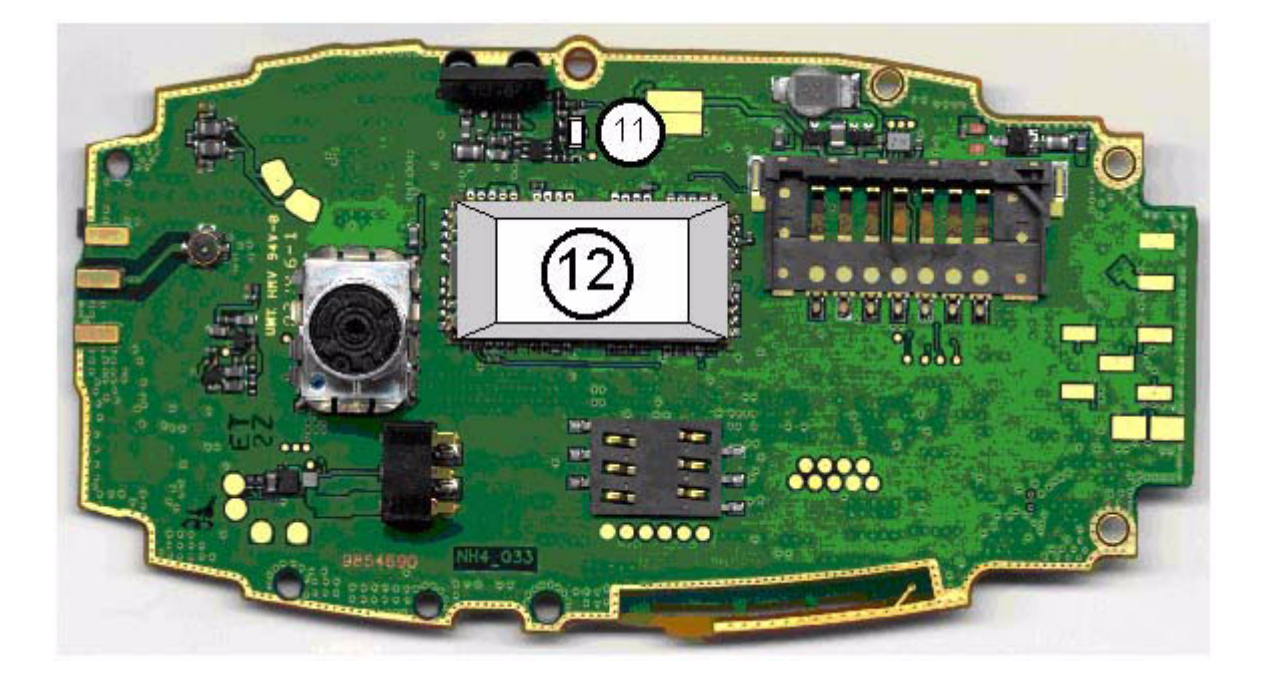

NHL-10 RF Troubleshooting

# **Receiver Troubleshooting**

# **General Description**

Figure 4: Receiver Signal Path

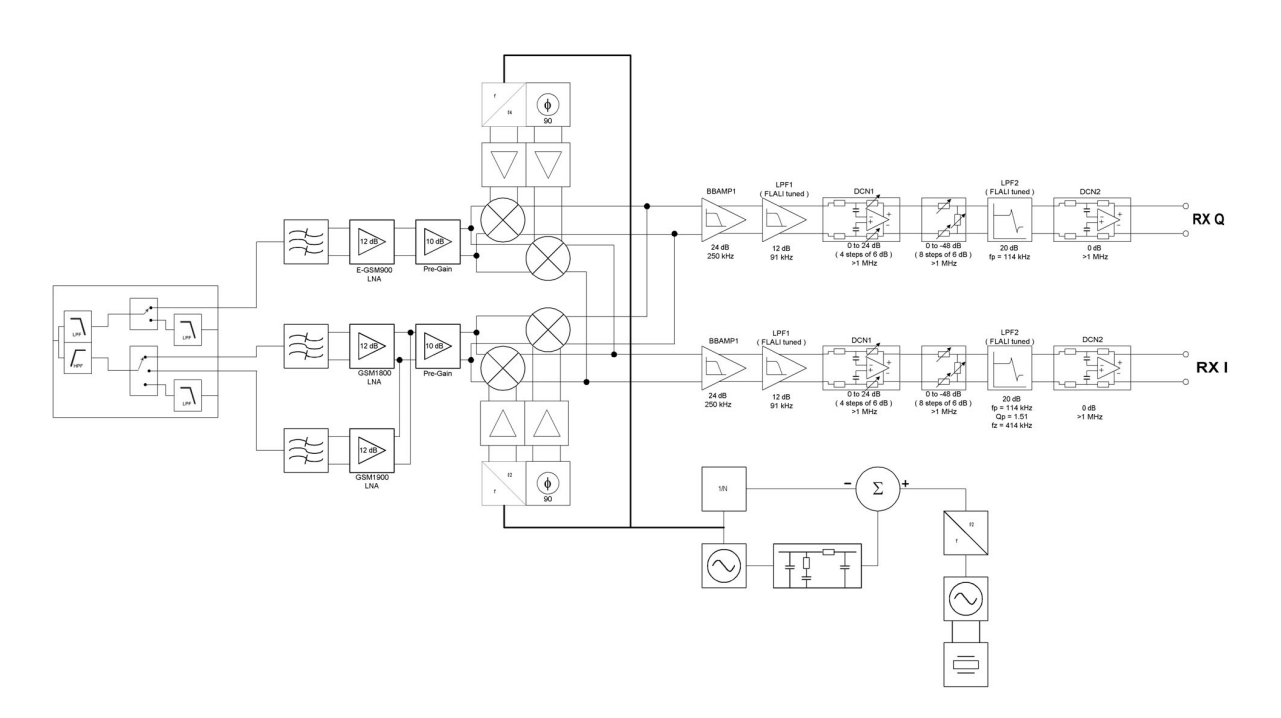

The receiver is a direct conversion, triple-band linear receiver. NHL-10 uses Mjølner RFIC with external VCO.

The received RF signal from the antenna/RF connector goes into the RF antenna switch where the signal is fed to the E-GSM900, GSM1800 or GSM1900 path. For each band, a RX bandpass SAW filter with unbalanced input and balanced output follows. All blocks are specified as  $50\Omega$  single ended, only the SAW filter output to the Mjølner input is differentially matched to LNA G<sub>opt</sub>. The LNAs are integrated in Mjølner and have two gain levels. The first one is max. gain nominally 12 dB, the second one is about 30 dB below max. gain. The gain selection control of the LNAs is done via the serial interface.

The differential RX signals are further amplified in the "pre-gain" stage and then mixed down to baseband inside Mjølner using two Mixers with a 90° phase shift in the LO signal resulting in an in- and quadrature phase paths. Local oscillator signal is generated with the external VCO. The VCO signal is buffered and divided by 2 (DCS/PCS) or by 4 (EGSM). Accurate phasing is generated in LO dividers.

The Rx BB chain incorporates AGC, channel select filter and DC compensation. The AGC is adjusted in 6 dB steps in Mjølner. The DCN1 gain can be adjusted to +24/+18/+12/+6/0 dB. The attenuator gain can step from 0/-6/-12/-18/-24/-30/-36/-42/-48dB. Other BB amplifiers have a nominal summed gain of 58dB. The total dynamic range of AGC alone is 72dB. The 3<sup>rd</sup> order active channel filters in Mjølner defines the channel selectivity (flat response up to +/-90kHz typical). Integrated base band filters are based on active RC filters with on-chip capacitors. The baseband filters are distributed to following stages: BBAMP1, LPF1, LPF2. DC compensation is split to DCN1 and DCN2. DCN1 is used to compensate DC offset from RF front-end imper-

fections. DCN2 centres the differential signal with respect to the common mode reference voltage of 1.35V. Differential, filtered I/Q-signals are finally fed to the sigma-delta ADC's in the UEM. Further filtering in the digital domain occurs in the sinc decimation filter and DSP based FIR filters

## General Instructions for RX Troubleshooting

Connect the phone to a PC with DAU-9S cable and dongle and follow the following instructions.

#### Measuring RX I/Q signals using RSSI

- Start Phoenix Service Software and establish a connection to the phone.
- Select File -> Scan Product Ctrl R.
- Wait until the phone software version is shown in the lower part of the screen.
- Select Testing -> RF controls.
- Select Band -> GSM900/GSM1800/GSM1900.
- Active unit -> RX.
- Operation mode -> Burst.
- RX/TX channel -> 37/700/661.
- Select RF Alt-M Testing -> T RSSI -> R

The set-up now looks like this:

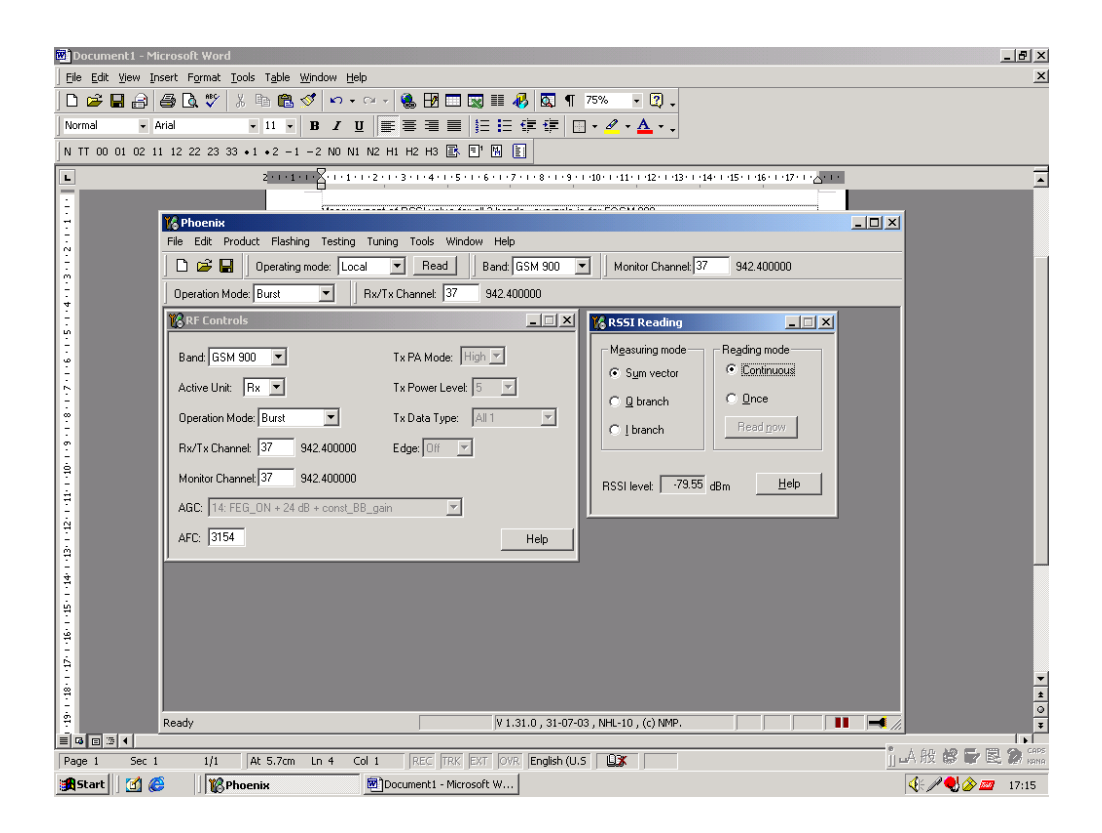

## NHL-10 RF Troubleshooting

- Apply a signal with frequency of: EGSM: 942.467MHz (channel 37 + 67.710KHz offset), GSM1800: 1842.867MHz (channel 700 + 67.710KHz offset), GSM1900: 1960.067MHz (channel 661 + 67.710KHz offset), and a power level of –80dBm to the RF connector (remember to compensate for the cable loss).
- In RSSI reading click Read now.

The resulting RSSI level should be -80dBm in each band.

#### Measuring RX performance using SNR measurement

Note: This measurement also provides an indication of the conducted sensitivity.

- Start Phoenix Service Software and establish a connection to the phone.
- Select File -> Scan Product Ctrl R.
- Wait until the phone software version is shown in the lower part of the screen.
- Select Testing -> RF controls.
- Select Band -> GSM900/GSM1800/GSM1900.
- Active unit -> RX.
- Operation mode -> Burst.
- RX/TX channel -> 37/700/661.
- Select Maintenance Alt-M Testing -> T SNR Measurement -> M
- Select Fast SNR.
- Choose the respective band (EGSM900, GSM1800, GSM1900).
- Press Measure.
- Follow the instructions for Signal generator set-up in the pop-up window.
- Press OK.
- Read the SNR result. The SNR should be: EGSM900: > 20dB

GSM1800: > 18dB

- GSM1900: > 18dB
- Check the sensitivity value.

The set-up should now look as shown in the following figure. The icon also includes a pop-up window for reference.

| 😮 Phoenix                                                                                                    |                                              |                |                                         |                                                       |                                                         |                                                |                                                                                                    | _ <del>_</del> _ <del>_</del> × |
|----------------------------------------------------------------------------------------------------|----------------------------------------------|----------------|-----------------------------------------|-------------------------------------------------------|---------------------------------------------------------|------------------------------------------------|----------------------------------------------------------------------------------------------------|---------------------------------|
| File Edit Product Flashing Testing Tur                                                                                                    | ning Tools Window Help                       |                | r   1 -                                 |                                                       | 11                                                      |                                                | _                                                                                                    |                                 |
| 📋 🗁 🔚 📄 Operating mode:   Local                                                                                                    | Read Active U                                | nit: Rx 💌      | Band                                    | ± GSM 900 💌                                           | Operation M                                             | lode: Burst                                    | •                                                                                                    |                                 |
| 18 RF Controls                                                                                                    |                                              | <u>-      </u> | 18 SNR                                  | Measurement                                           |                                                         |                                                |                                                                                                    |                                 |
| Band: GSM 900<br>Active Unit: Rx<br>Operation Mode: Burst<br>Rx/Tx Channet: 37 942.400000<br>Monitor Channet: 37 942.400000<br>AGC: 14: FEG_ON + 24 dB + const_BB_gr | Tx PA Mode: High I                           | Y              | Mea<br>Si<br>Cl<br>II<br>Cl<br>Cl<br>Cl | asurement results                                     | 12.40<br>0.38 Ser<br>32.85<br>1.03                      | R: 21.32<br>nstřivity: 107.59                  | Measurement r       Signal       Noise       Both       East SNR       Measure       Loop, Factor       Help | mode                            |
| AFC: 3154                                                                                                    |                                              | Help           |                                         | Signal I                                              | Signal Q                                                | Noise I                                        | Noise Q 🔺                                                                                                    |                                 |
| Signal Measurement Turn ON the RF generator and the Frequency: 942.467710 to Level: '32.0 dBm (+ OK                                                                  | en press OK button.<br>HHz<br>attenuations ) | ×              | 1<br>2<br>3<br>4<br>5<br>6<br>7<br>8    | 31<br>-162<br>52<br>423<br>-193<br>-596<br>134<br>455 | 16<br>-133<br>-289<br>180<br>484<br>-195<br>-500<br>202 | -47<br>25<br>66<br>27<br>22<br>4<br>-42<br>-42 | 46<br>74<br>56<br>12<br>14<br>2<br>15<br>50 •                                                                |                                 |
| Ready                                                                                                    |                                              |                | V :                                     | 1.31.0 , 31-07-03 ,                                   | NHL-10 , (c) NM                                         | IP.                                            |                                                                                                    | FP58 COM1 FBUS                  |
| 🕄 Start 🛛 🚮 🍪 🖉 trouble_sh                                                                                                    | nooting_pic.doc Keep                         | nix            |                                         |                                                       |                                                         |                                                |                                                                                                    | 🍕 🖉 🌏 🤌 🔤 🛛 10:55               |

#### Measuring the RX module manually using Oscilloscope and Spectrum Analyzer

Spectrum Analyzer level values depend on the probe type and should be validated using a known good NHL-10 sample. The levels that are given here are measured using a high frequency probe.

Measuring with Oscilloscope on RXINN or RXQINN (J606–608) and RXID or RXQD (J211–J212) is recommended only if RSSI reading does not provide enough information. No dedicated test points exist for RX I/Q signals, however, they can be accessed by probing on a via hole plating.

#### GSM900

- Start Phoenix Service Software and establish a connection to the phone.
- Select File -> Scan Product Ctrl R.
- Wait until the phone software version is shown in the lower part of the screen.
- Select Testing -> RF controls.
- Select Band -> GSM900.
- Active unit -> RX.
- Operation mode -> Continuous.
- RX/TX channel -> 7.
- AGC -> 9.

# NHL-10 RF Troubleshooting

The input freq/level of the signal generator is 942.467710MHz, -60dBm.

Figure 5: Fault finding chart for GSM900

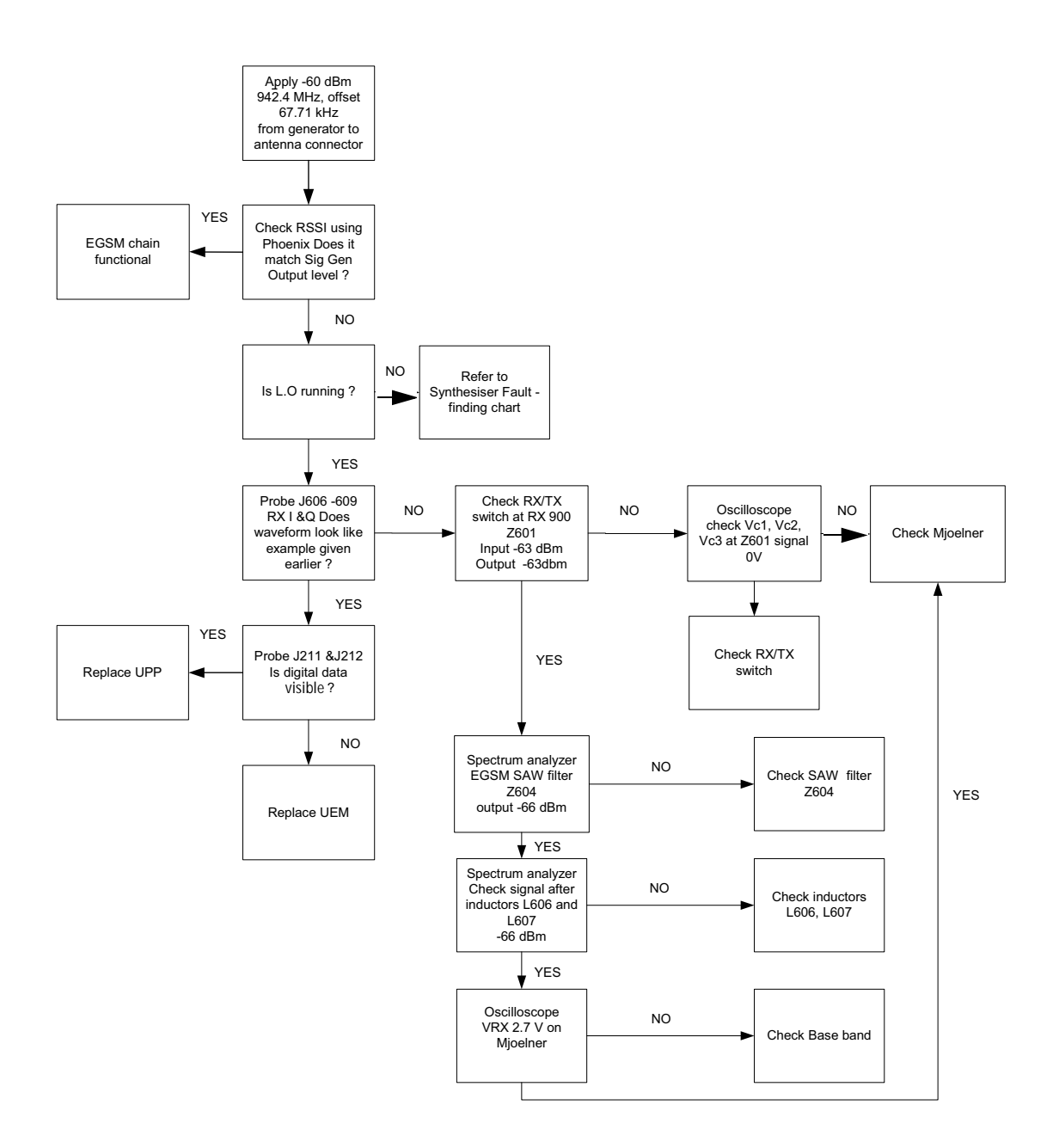

# NOKIA

#### CCS Technical Documentation

Probed RX I/Q signals J606 - 609 with signal setting to 942.467710MHz, -60dBm. Note that the display is the same for both GSM1800/1900 bands as well.

| Tek Run 👘      |                     | Ť                 |                                       |                       | Trig'd            |                             |
|----------------|---------------------|-------------------|---------------------------------------|-----------------------|-------------------|-----------------------------|
|                | $\wedge$            | $\wedge$          | $\land \land$                         |                       | 56my              | Ch2 Coupling<br>& Impedance |
|                | $\bigvee \setminus$ | $/ \vee$          | $\bigvee$                             | Ch2<br>69.6           | Freq<br>4kHz      | DC                          |
|                |                     |                   | · · · · · · · · · · · · · · · · · · · | Ch2 1<br>1.3          | Mean<br>6 V       | AC $\sim$                   |
|                |                     |                   |                                       |                       |                   | GND                         |
|                |                     |                   |                                       |                       |                   |                             |
|                | Ch                  | 2 200mV           | M 10.0µs<br>∎→▼ 0.000                 | A Ch2 J<br>000 s      | 1.46 V            | Ω<br>1M 50                  |
| Coupling<br>DC | Invert<br>Off       | Bandwidth<br>Full | Fine Scale<br>200mV<br>/div           | Position<br>-4.00 div | Offset<br>0.000 V | Probe<br>Setup<br>10 X      |

- Signal amplitude: 456mV
- DC offset: 1.36V
- Frequency: approx 67KHz

#### GSM1800

- Start Phoenix Service Software and establish a connection to the phone.
- Select File -> Scan Product Ctrl R.
- Wait until the phone software version is shown in the lower part of the screen.
- Select Testing -> RF controls.
- Select Band -> GSM1800.
- Active unit -> RX.
- Operation mode -> Continuous.
- RX/TX channel -> 700.
- AGC -> 9.

The input freq/level of the signal generator is 1842.867710MHz, -60dBm.

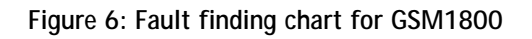

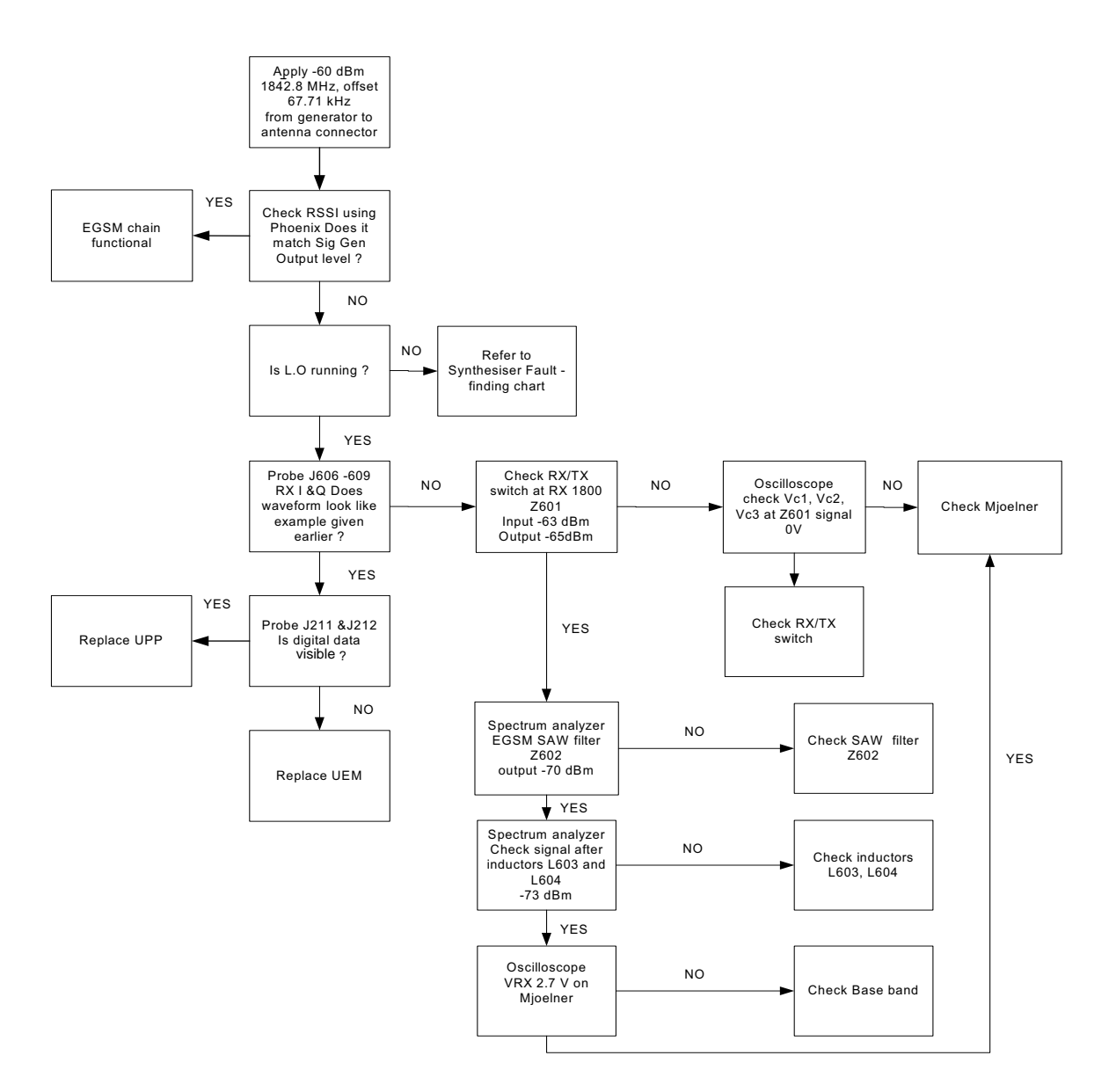

#### GSM1900

- Start Phoenix Service Software and establish a connection to the phone.
- Select File -> Scan Product Ctrl R.
- Wait until the phone software version is shown in the lower part of the screen.
- Select Testing -> RF controls.
- Select Band -> GSM1900.
- Active unit -> RX.
- Operation mode -> Continuous.
- RX/TX channel -> 661.
- AGC -> 9.

# NOKIA CCS Technical Documentation

The input freq/level of signal generator is 1960.067710MHz, -60dBm

#### Figure 7: Fault finding chart for GSM1900

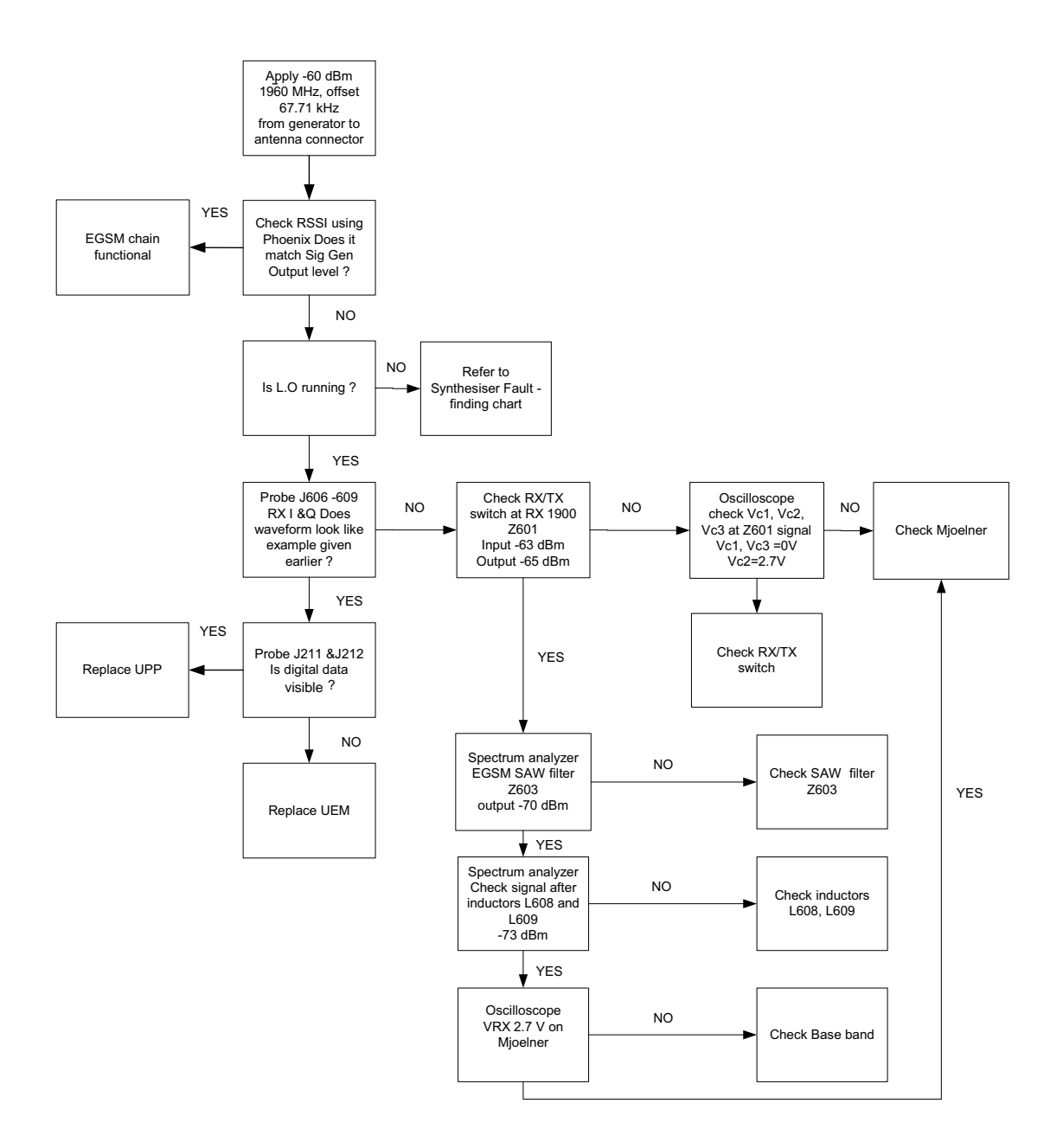

NHL-10 RF Troubleshooting

#### Measurement points in the Receiver

Figure 8: Measurement points at the RX SAW filters -Z602, Z603, Z604

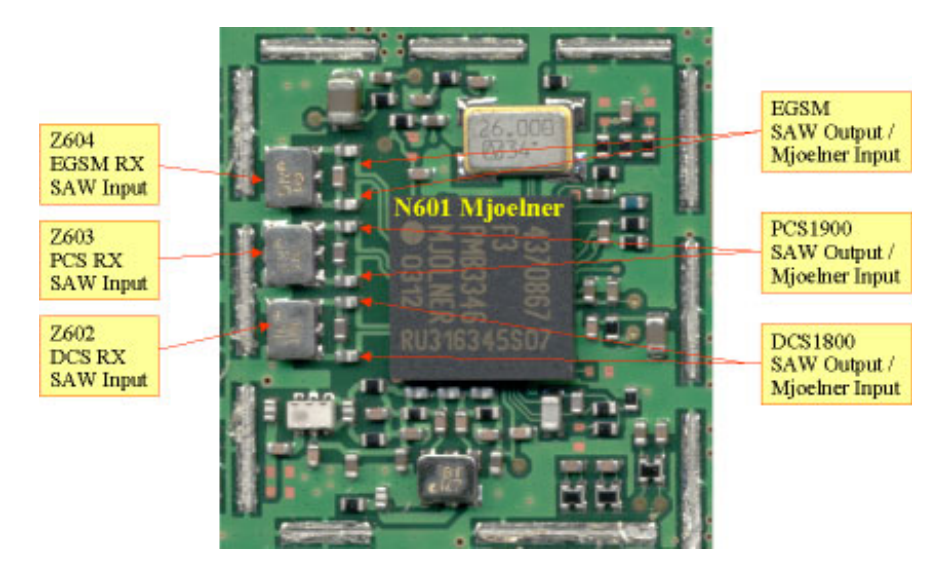

Figure 9: Measurement points for I/Q baseband signals

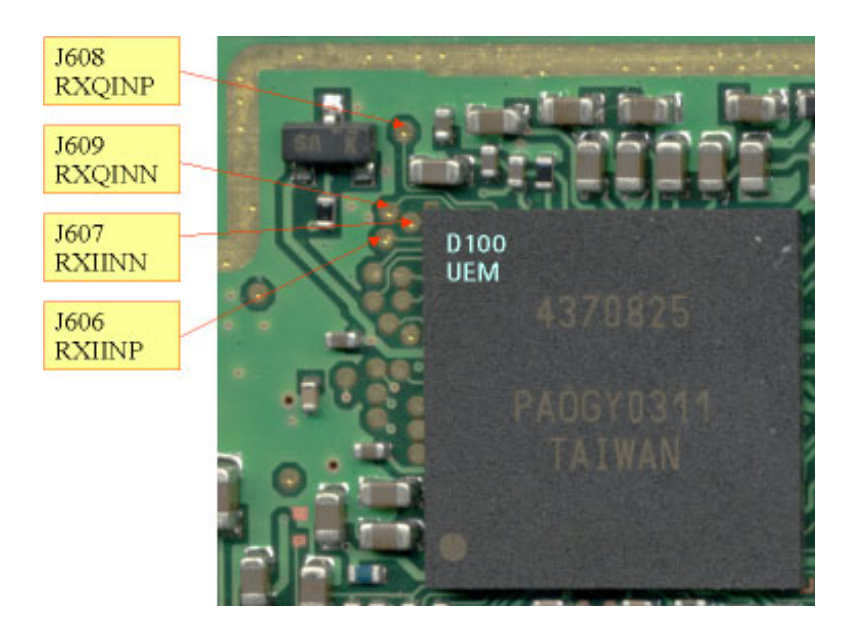

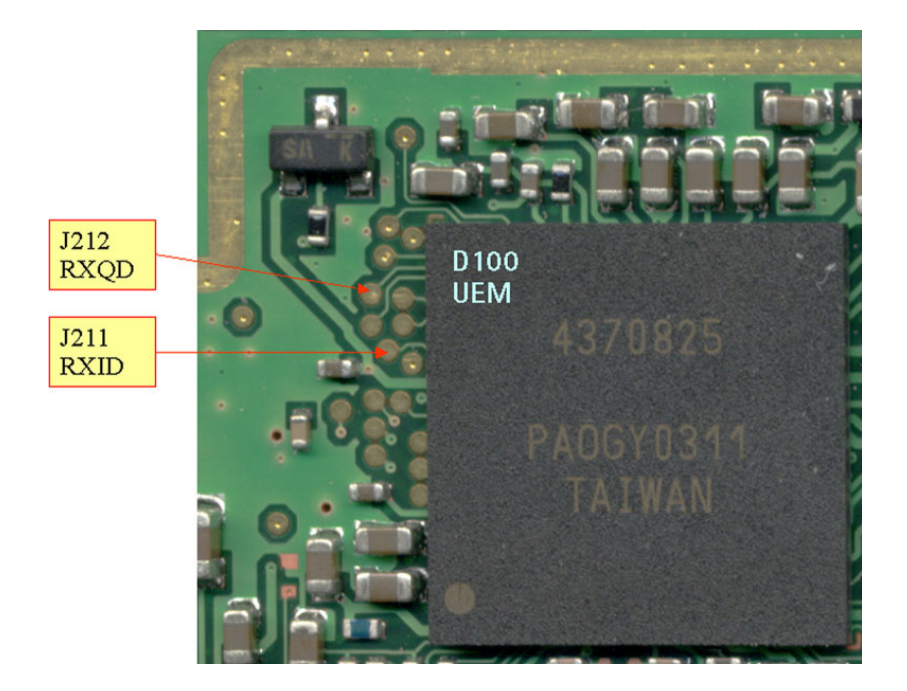

Figure 10: Measurement points for RX I/Q digital signals

Figure 11: Measurement points at the Antenna switch

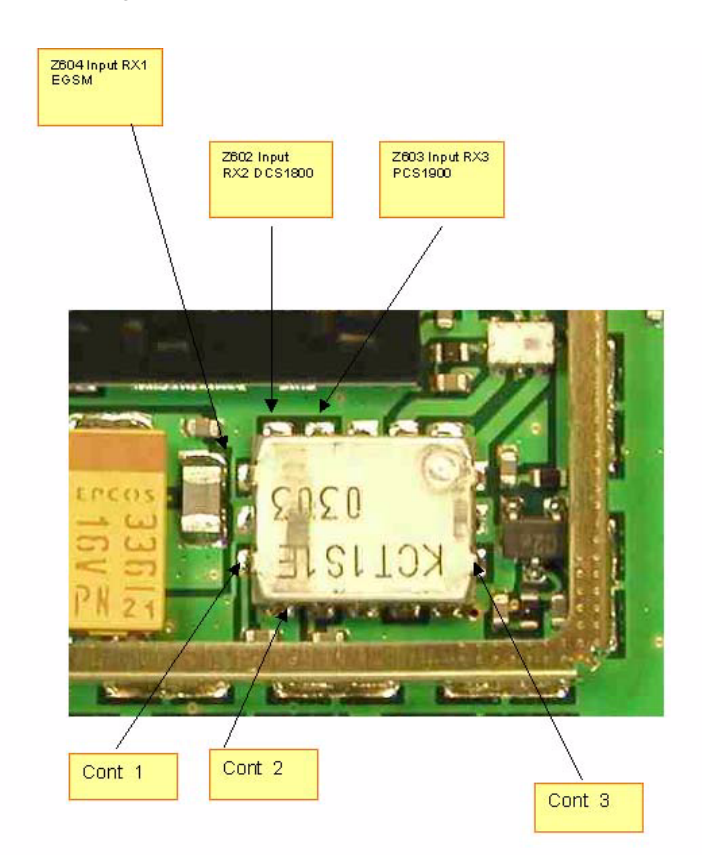

# Tuning of the RX Using Phoenix

## **RX Channel Select Filter Calibration**

This calibration is calibrating the Baseband filter inside Mjølner ASIC. It is done by internally measuring a prototype filter, for this reason the calibration is done once, not separately for all three bands.

• Select Tuning -> RX Channel Select Filter Calibration.

| <b>Phoenix</b><br>File Edit Product Flashing Testing Tuning Tools Window                                                                                                    | Help                        |             |               |             |              |           | _                                                             | E ×   |
|----------------------------------------------------------------------------------------------------|-----------------------------|-------------|---------------|-------------|--------------|-----------|---------------------------------------------------------------|-------|
| 🗋 🖆 🔚 🛛 Operating mode: 🛛 💌 🖉 Read 🔤 Read                                                                                                    | <pre>x/Tx Channel: 37</pre> | 942.400000  | Active Unit:  | Rx 💌        | Band: GSM 90 | ) 🔻       |                                                               |       |
| K Rx Channel Select Filter Calibration                                                                                                    |                             | _           |               |             |              |           |                                                               |       |
| Filter Adjustment           Decimal         34           Hex         0x22         xTau           Binary         100010           Capacitor array         10           15         14         3         2         1         0 | I Save to Phon              | Start       |               |             |              |           |                                                               |       |
|                                                                                                    |                             |             | ľ             |             |              |           |                                                               |       |
|                                                                                                    |                             |             |               |             |              |           |                                                               |       |
|                                                                                                    |                             |             |               |             | ( ) ( )      |           |                                                               | CAPE  |
| 🙀 Start 🛛 🚮 🍘 📗 🖉 Document 1 - Microsoft W 🦹                                                                                                    | Phoenix                     | JV KD_2003_ | wкiо, 30+04-U | Ja, NHL-1U, | , (C) NMP.   | ] ] ] ] 💵 | <u>(</u> € <b>/ € )</b> → = = = = = = = = = = = = = = = = = = | 15:15 |

• Press Tune.

RX channel select filter calibration is finished.

### **RX** Calibration

The RX Calibration is used to determine the gain at different gain settings for the front-end and the Mjølner ASIC and needs to be done in all three bands.

RX-calibration requires an external signal generator.

- Select Tuning -> RX calibration.
- Select band: GSM900.

| 16 Phoenix                                     |                        |                         |                                             | _ <u>-</u> ×    |
|------------------------------------------------|------------------------|-------------------------|---------------------------------------------|-----------------|
| File Edit Product Flashing Tes                 | ting Tuning Tools Wind | dow Help                |                                             |                 |
| 🗋 😅 🔛 🛛 Operating mode:                        | Local 💌 Read           | Band: GSM 900 💌         |                                             |                 |
| Depending mode:     Calibration     PM values: |                        | Band GSM 300            |                                             |                 |
|                                                |                        |                         |                                             |                 |
| Ready                                          |                        |                         | RD_2003_wk18 , 30-04-03 , NHL-10 , (c) NMP. | 山A 版 🖉 🔽 🖻 Sana |
| 😹 Start 🛛 🖄 🈂 🛛 🎉 🛛                            | Phoenix                | Document1 - Microsoft W |                                             | K 🖉 🌒 🇞 🚾 14:54 |

• Press Start.

| 🔀 Phoenix                                                                                      |                     |
|------------------------------------------------------------------------------------------------|---------------------|
| File Edit Product Flashing Testing Tuning Tools Window Help                                    |                     |
| File       Edit       Product       Relating       Turning       Tools       Window       Help | Mann X              |
|                                                                                                |                     |
|                                                                                                |                     |
|                                                                                                |                     |
| Ready V.BD. 2003 wk18: 30-04-03                                                                |                     |
| Start 2 2 2 2 2 2 2 2 2 2 2 2 2 2 2 2 2 2 2                                                    | (1.1.10) (0/11/1005 |

- Follow the instructions in the pop-up window.
- Press OK.

| 16 Phoenix                                                                                                    |                                  |                                               | _ <u>8</u> ×         |
|----------------------------------------------------------------------------------------------------|----------------------------------|-----------------------------------------------|----------------------|
| File Edit Product Flashing Testing Tuning Tools W                                                                                                    | indow Help                       |                                               |                      |
| 🗋 🗃 🖬 🛛 Operating mode: 🔽 💌 🖉 Read                                                                                                    | Band: GSM 900 💌                  |                                               |                      |
| K Rx Calibration                                                                                                    |                                  |                                               |                      |
| Calibration values:           VCX0 cal:           534.00000           Stope C1:         298.00000           Stope C2:         534.00000           Stage C2:         534.00000           Stage C2:         7353125           Rast 1:         67.953125           Rast 2:         7.353125           Rast 3:         79.953125           Rast 3:         79.953125           Rast 4:         85.953125           Rast 7:         115.343750           Rast 7:         112.343750           Rast 9:         112.343750           Rast 9:         112.343750           Rast 1:         133.343750           Rast 1:         133.343750           Rast 1:         133.343750           Rast 11:         133.343750           Rast 12:         133.343750           Rast 14:         151.343750 | Start<br>Save & Continue<br>Help |                                               |                      |
|                                                                                                    |                                  |                                               |                      |
|                                                                                                    |                                  |                                               |                      |
|                                                                                                    |                                  |                                               |                      |
|                                                                                                    |                                  |                                               |                      |
| Ready                                                                                                    |                                  | V RD_2003_wk18 , 30-04-03 , NHL-10 , (c) NMP. | III A 版 🕼 🖬 🛃 🕅 iana |
| 🏽 🏦 Start 🛛 🚰 🍘 👘 🎇 Phoenix                                                                                                    | Document1 - Microsoft W          |                                               | 📢 🖉 🌏 🜌 15:02        |

• Press Save & Continue.

| 🎇 Phoenix                                                                                                    |                                                                                                    | _ <b>5</b> ×          |
|----------------------------------------------------------------------------------------------------|----------------------------------------------------------------------------------------------------|-----------------------|
| File Edit Product Flashing Testing Tuning Tools Win                                                                                                    | dow Help                                                                                                    |                       |
| 🗋 🖻 🛃 🛛 Operating mode: 🛛 Local 🖃 🔤 Read                                                                                                    | Band: GSM 1800 💌                                                                                                    |                       |
| 🔞 Rx Calibration                                                                                                    |                                                                                                    |                       |
| PM value::           V2A0 cel :         534,000000           Act valet :         137,000000           Stope C2 :         -534,000000           Stope C3 :         1000000           Stope C3 :         1000000           Resi 1 :         66,546875           Resi 2 :         25,2400000           Resi 4 :         84,546875           Resi 3 :         70,546875           Resi 4 :         84,546875           Resi 5 :         32,218750           Resi 6 :         32,218750           Resi 7 :         104,218750           Resi 8 :         110,218750           Resi 1 :         122,218750           Resi 1 :         122,218750           Resi 1 :         124,218750           Resi 1 :         124,218750           Resi 1 :         124,218750           Resi 1 :         124,218750           Resi 1 :         124,218750           Resi 1 :         146,218750           Resi 14 :         146,218750 | Start<br>Save & Continue<br>Help<br>Tuning steep 2 of 3 - Rx Calibration with band GSM1800 X<br>Set the Rf signal generator:<br>Power level;<br>-00 dBm<br>Input signal frequency:<br>1942.867710 MHz<br>Press Ok to tune, press Cancel or ESC to exit tuning process.<br>OK Cancel |                       |
| Ready                                                                                                    | V RD_2003_wk18 , 30-04-03 , NHL-10 , (c) NMP.                                                                                                    | FPS8 COM1 FBUS        |
| 🏦 Start 🛛 🙆 🚽 🎇 Phoenix                                                                                                    | Document1 - Microsoft W                                                                                                    | star (15:05 🖉 🕹 🖉 🕹 🖉 |

• Press **OK** and continue.

For GSM1900 just repeat the same procedure as for GSM900/GSM1800. If the calibration is OK, you should see "RX calibration was completed successfully" on the display.

# NOKIA

**CCS** Technical Documentation

## **RX Band Filter Response Compensation**

The Rx Band Filter Response Compensation has nine steps for each band.

The RF Band Filter Response Compensation requires an external signal generator.

• Select Tuning -> RX Band Filter Response Compensation.

| Phoenix          | at Plating Tables Tables | Tada Utadam Utala    |                                               |                  |
|------------------|--------------------------|----------------------|-----------------------------------------------|------------------|
| nie Edit Produ   | Operating mode:          | Bead Band GSM        |                                               |                  |
| Du Pand Filt     | operating mode:  Edcar   |                      |                                               |                  |
| ile ka banu hiti | er Kesponse compensation |                      |                                               |                  |
| Input Signal Le  | evel (dBm): 60 📩         |                      | Start                                         |                  |
| Channel          | Input Frequency (MHz)    | Measured Level       | Save & Continue                               |                  |
|                  |                          | Difference (ub)      | Help                                          |                  |
|                  |                          |                      | Tuning mode                                   |                  |
|                  |                          |                      | C Automatic                                   |                  |
|                  |                          |                      | C Manual                                      |                  |
|                  |                          |                      |                                               |                  |
|                  |                          |                      |                                               |                  |
|                  |                          |                      |                                               |                  |
|                  |                          |                      |                                               |                  |
|                  |                          |                      |                                               |                  |
|                  |                          |                      | Copying table to clipboard:                   |                  |
|                  |                          |                      | on the left top of the table                  |                  |
|                  |                          |                      |                                               |                  |
|                  |                          |                      |                                               |                  |
|                  |                          |                      |                                               |                  |
|                  |                          |                      |                                               |                  |
|                  |                          |                      |                                               |                  |
|                  |                          |                      |                                               |                  |
|                  |                          |                      |                                               |                  |
|                  |                          |                      |                                               |                  |
| eady             |                          |                      | V RD_2003_wk18 , 30-04-03 , NHL-10 , (c) NMP. | A般 🖉 🖬 🖉 🕄 🕄     |
| 🛱 Start 🔢 🚮      | C Document1 - N          | Aicrosoft W Konstant |                                               | 4: 🖉 🜒 🔗 🔤 15:21 |

• Select Manual.

| 🎇 Phoenix    | <        |                           |                     |                        |                                      |                              |                  |              | [                                | - 8 × |
|--------------|----------|---------------------------|---------------------|------------------------|--------------------------------------|------------------------------|------------------|--------------|----------------------------------|-------|
| File Edit    | Product  | t Flashing Testing Tuning | Tools Wind          | iow Help               |                                      |                              |                  |              |                                  |       |
| ] 🗅 😅 🛛      | <b>.</b> | Operating mode: Local 🔄   | Read                | Band: GSM 900          | <b>v</b>                             |                              |                  |              |                                  |       |
| 🔣 Rx Ban     | id Filte | r Response Compensation   |                     |                        |                                      | <u>X</u>                     |                  |              |                                  |       |
| Input Sig    | gnal Lev | vel (dBm): 60             |                     |                        |                                      | Start                        |                  |              |                                  |       |
| Char         | inel     | Input Frequency (MHz)     | Measure<br>Differer | ed Level 🔺<br>nce (dB) |                                      | Save & Continue              |                  |              |                                  |       |
|              | 965      | 923.26771                 |                     | -1.297                 |                                      | Help                         |                  |              |                                  |       |
|              | 975      | 925.26771                 |                     | -0.297                 |                                      |                              |                  |              |                                  |       |
|              | 987      | 927.66771                 |                     | -0.203                 | Tuning mode                          |                              |                  |              |                                  |       |
|              | 1009     | 932.06771                 |                     | -0.016                 | C Automatic                          |                              |                  |              |                                  |       |
|              | 90       | 953 06771                 |                     | -0.203                 | C Marrial                            |                              |                  |              |                                  |       |
|              | 114      | 957.86771                 |                     | -0.609                 |                                      |                              |                  |              |                                  |       |
|              | 124      | 959.86771                 |                     | -0.719                 |                                      |                              |                  |              |                                  |       |
|              | 136      | 962.26771                 |                     | -1.047                 |                                      |                              |                  |              |                                  |       |
|              |          |                           |                     |                        |                                      |                              |                  |              |                                  |       |
|              |          |                           |                     |                        |                                      |                              |                  |              |                                  |       |
|              |          |                           |                     |                        |                                      |                              |                  |              |                                  |       |
|              |          |                           |                     |                        | Tuning step 1 of 2 - By              | Rand Filter Response Co      | popponention for |              |                                  |       |
|              |          |                           |                     |                        | runing scep 1 or 5 - KA              | band filter Kesponse co      | Inpensation for  | Lus-1900 [X] |                                  |       |
|              |          |                           |                     |                        | Manual Tuning - stage 1              | of 9.                        |                  |              |                                  |       |
|              |          |                           |                     |                        | Set the Rf signal genera             | kor:                         |                  |              |                                  |       |
|              |          |                           |                     |                        |                                      |                              |                  |              |                                  |       |
|              |          |                           |                     | 0.000                  | Power level:<br>+60 dBm + ca         | ale attenuation              |                  |              |                                  |       |
|              |          |                           |                     | 0.000                  |                                      |                              |                  |              |                                  |       |
|              |          |                           |                     |                        | Input signal frequent<br>923.26771 M | y:<br>Hz                     |                  |              |                                  |       |
|              |          |                           |                     |                        | Press OK to tune, press              | Cancel or ESC to exit tuning | g process.       |              |                                  |       |
|              |          |                           |                     |                        |                                      | OK Can                       | icel             |              |                                  |       |
|              |          |                           |                     |                        |                                      |                              |                  |              |                                  |       |
|              |          |                           |                     |                        |                                      |                              |                  |              |                                  |       |
|              |          |                           |                     |                        |                                      |                              |                  |              |                                  |       |
|              |          |                           |                     |                        |                                      |                              |                  |              |                                  |       |
|              |          |                           |                     |                        |                                      |                              |                  |              |                                  |       |
|              |          |                           |                     |                        |                                      |                              |                  |              |                                  |       |
| Ready        |          |                           |                     |                        | V RD_2003_w                          | 18, 30-04-03, NHL-10, (c)    | NMP.             |              | FPS8 COM1 FBUS                   |       |
| <b>Start</b> | ] 🚮      | 🥭 🔢 📴 Document 1 - Mi     | crosoft W           | <b>W</b> Phoenix       |                                      |                              |                  |              | <b>€</b> € <b>∕€</b> ]⊘ <u>∞</u> | 15:28 |

- Follow the instructions given in the following pop-up window. There are nine steps in all.
- After completing the nine steps of calibration at nine frequencies, press Save & Continue.

| 🎇 Phoeni  | іх        |                           |                      |                      |                 |               |                    |              |        |   |                | . 8 × |
|-----------|-----------|---------------------------|----------------------|----------------------|-----------------|---------------|--------------------|--------------|--------|---|----------------|-------|
| File Edit | Produc    | t Flashing Testing Tuning | Tools Windo          | w Help               |                 |               |                    |              |        |   |                |       |
| 🗋 🗅 🚔     |           | Operating mode: Local 💌   | Read                 | Band: GSM 1800       | <b>V</b>        |               |                    |              |        |   |                |       |
| 🖹 Rx Bai  | nd Filte  | r Response Compensation   |                      |                      |                 |               | _                  |              |        |   |                |       |
| Input Si  | ignal Lev | vel (dBm): 60             |                      |                      |                 |               | Start              |              |        |   |                |       |
| Cha       | nnel      | Input Frequency (MHz)     | Measure<br>Differenc | d Level 🔺<br>ce (dB) |                 |               | Save & <u>C</u> on | tinue        |        |   |                |       |
|           | 497       | 1802.26771                |                      | -1.500               |                 |               | <u>H</u> elp       |              |        |   |                |       |
|           | 512       | 1805.26771                |                      | -0.875               |                 |               |                    |              |        |   |                |       |
|           | 606       | 1824.06771                |                      | -1.047               | - Tuning mo     | ode           |                    |              |        |   |                |       |
|           | 700       | 1842.86771                |                      | -0.125               | C Automa        | atic          |                    |              |        |   |                |       |
|           | 791       | 1861.06771                | Tunin                | a step 2 of 3 - R    | Band Filter     | Response      | Compensatio        | n for GSM18  | 300 ×1 |   |                |       |
|           | 885       | 1879.86771                |                      |                      |                 |               |                    |              |        |   |                |       |
|           | 908       | 1884.46771                | Mar                  | nual Tuning - stage  | 1 of 9.         |               |                    |              |        |   |                |       |
|           |           |                           | Set                  | the Rf signal gener  | ator:           |               |                    |              |        |   |                |       |
|           |           |                           | p                    | ower level           |                 |               |                    |              |        |   |                |       |
|           |           |                           | F                    | -60 dBm + ca         | ible attenuatio | n             |                    |              |        |   |                |       |
|           |           |                           | т.                   | pout ciapal frogues  |                 |               |                    |              |        |   |                |       |
|           |           |                           |                      | 1802.26771           | uy:<br>MHz      |               |                    |              |        |   |                |       |
|           |           |                           |                      |                      |                 |               |                    |              |        |   |                |       |
|           |           |                           | Pre:                 | ss OK to tune, pres  | s Cancel or ES  | L to exit tur | ning process.      |              |        |   |                |       |
|           |           |                           |                      |                      | OK              |               | ancel              |              |        |   |                |       |
|           |           |                           |                      |                      | Ivan text of    | nanner).      |                    |              |        |   |                |       |
|           |           | 1                         |                      |                      |                 |               |                    |              |        |   |                |       |
|           |           |                           |                      |                      |                 |               |                    |              |        |   |                |       |
|           |           |                           |                      |                      |                 |               |                    |              |        |   |                |       |
|           |           |                           |                      |                      |                 |               |                    |              |        |   |                |       |
|           |           |                           |                      |                      |                 |               |                    |              |        |   |                |       |
|           |           |                           |                      |                      |                 |               |                    |              |        |   |                |       |
|           |           |                           |                      |                      |                 |               |                    |              |        |   |                |       |
|           |           |                           |                      |                      |                 |               |                    |              |        |   |                |       |
|           |           |                           |                      |                      |                 |               |                    |              |        |   |                |       |
|           |           |                           |                      |                      |                 |               |                    |              |        |   |                |       |
|           |           |                           |                      |                      |                 |               |                    |              |        |   |                |       |
|           |           |                           |                      |                      |                 |               |                    |              |        |   |                |       |
| Ready     |           |                           |                      |                      | V F             | RD_2003_w     | k18,30-04-03,      | NHL-10 , (c) | NMP.   | - | FPS8 COM1 FBUS |       |
| Start     |           | 🥭 🛛 🗑 Document1 - M       | licrosoft W          | Phoenix              |                 |               |                    |              |        |   | 4:2 🔍 🖉 📨      | 15:34 |

Repeat all steps as for GSM900 for the GSM1800 band. Follow all the instructions in the popup window. Repeat the procedure for GSM1900.

The tuning is completed.

# Transmitter Troubleshooting

### **General Description**

A simple block diagram of the TX part of the phone is shown in the following figure. The voice or data signals to be transmitted come from the UEME IC in the BB (Base Band) area, and go to the Mjølner IC, where they are up-converted to RF. The TX signals going from UEME to Mjølner are called the IQ signals, and consist of two balanced signals { TXIN, TXIP } and { TXQN, TXQP }, i.e. a total of four signal lines. In addition to the IQ-signals, there are also control signals going between BB and RF.

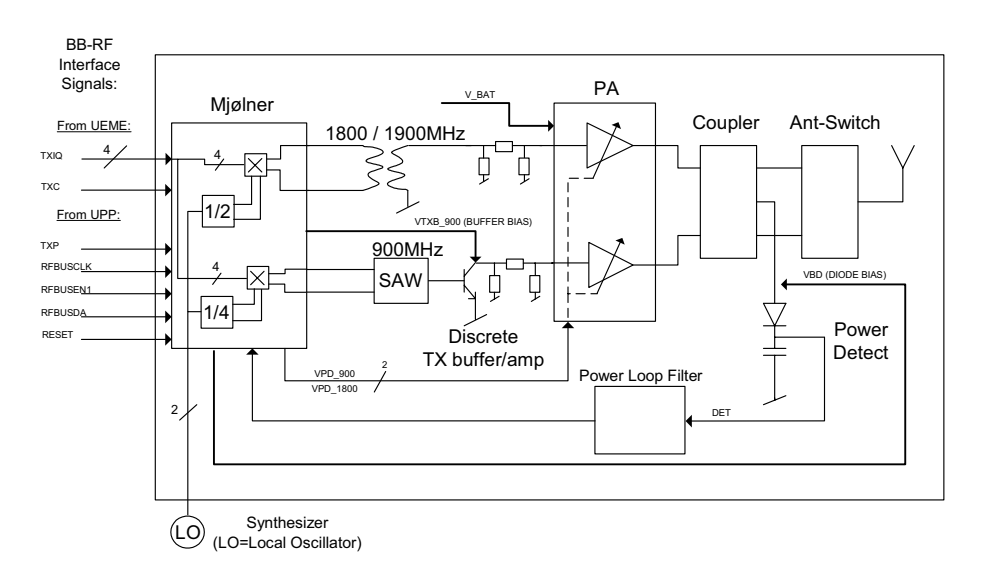

Figure 1: TX RF Block Diagram

The picture below shows the two shielding cans where the TX circuitry is located (the lid has been removed). The shielding can on the right side contains BB-RF interface circuitry, the Mjølner RF system IC, a SAW filter for the EGSM band, and a balun for the DCS/PCS band. The shielding can on the left side contains the power amplifier (PA), the EGSM pre-amplifier, the directional coupler, the power detector, and the Antenna Switch Module (ASM).

Figure 2: GSM RF area

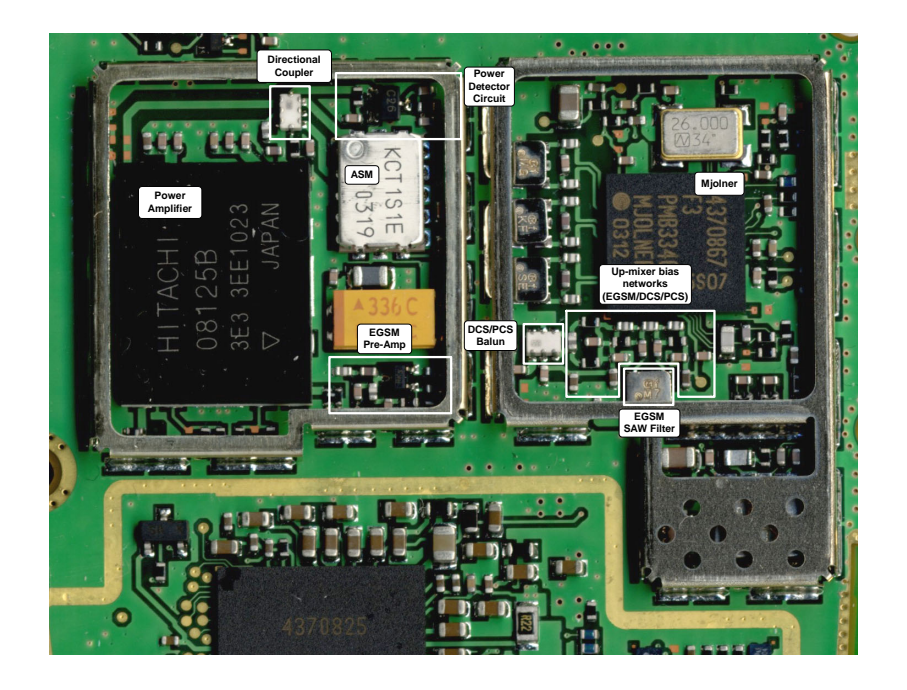

# Preparation for Fault Finding

- 1 Place phone (mechanics removed) on module jig.
- 2 Connect the module jig to the PC via a DAU-9S cable.
- 3 Connect the module jig to the power supply (4.2V).
- Connect the RF output to a spectrum analyzer or another measurement instrument.
   Use a 10dB attenuator at the input to spectrum analyzer to avoid damaging it.
- 5 Make sure the dongle is connected and start Phoenix.
- 6 In Phoenix, select File -> Open Product -> NHL-10 6600 Product Menu.
- 7 Select Testing -> RF Controls.
- 8 From the toolbar, set **Operating Mode** to **Local**.
- 9 Select band: GSM900, GSM1800 or GSM1900.
- 10 Set Operation Mode to Burst.
- 11 Set Active Unit to TX.
- 12 Set TX Data Type to All1.

- 13 Set RX/TX Channel to 37 for GSM900, 700 for GSM1800 or 661 for GSM1900.
- 14 Set **TX PA Mode** to Free.
- 15 Set TX Power Level to 5 in GSM900, otherwise to 0.

Phoenix should now look as shown in the following figure.

| 🌾 Phoenix                              |                  |                     |                     |    |
|----------------------------------------|------------------|---------------------|---------------------|----|
| File Edit Product Flashing Testing Tur | ing Tools Window | Help                |                     |    |
| 📙 🗅 🚅 🔛 📙 Operating mode: 🛛 Local      | ▼ Read           |                     |                     |    |
| K RF Controls                          |                  |                     |                     |    |
| Band: GSM 900 💌                        | Tx PA Mode: Free | •                   |                     |    |
| Active Unit: Tx 💌                      | Tx Power Level   | •                   |                     |    |
| Operation Mode: Burst                  | Tx Data Type: 🛛  | 1                   |                     |    |
| Rx/Tx Channel: 37 897.400000           | Edge: Off 💌      |                     |                     |    |
| Monitor Channel: 37 942.400000         |                  |                     |                     |    |
| AGC: 14: FEG_ON + 24 dB + const_BB_ga  | in 💌             |                     |                     |    |
| AFC: 3157                              |                  | Help                |                     |    |
|                                        |                  |                     |                     |    |
|                                        |                  |                     |                     |    |
| Ready                                  | NHL-10           | V 1.31.0 , 31-07-03 | , NHL-10 , (c) NMP. | 1. |

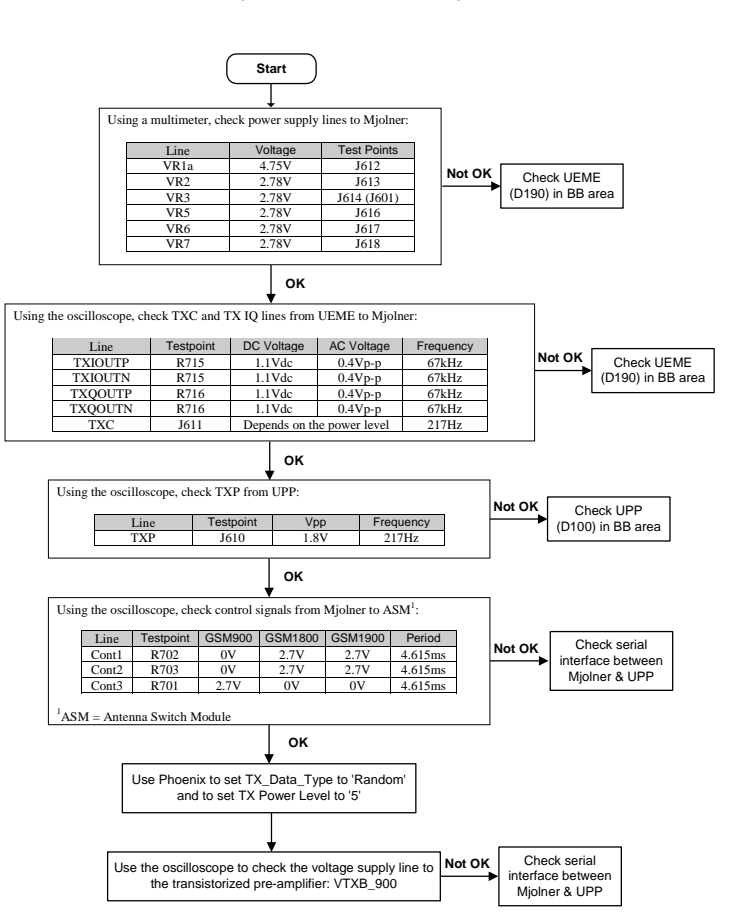

#### Fault-finding chart: TX-BB interface and control signals

Figure 3: Fault finding chart of BB-TX interface & some control signals

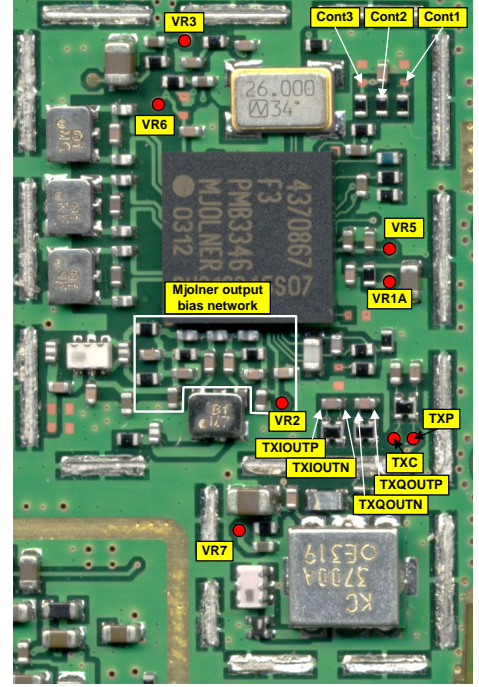

Figure 4: Oscilloscope screen shots

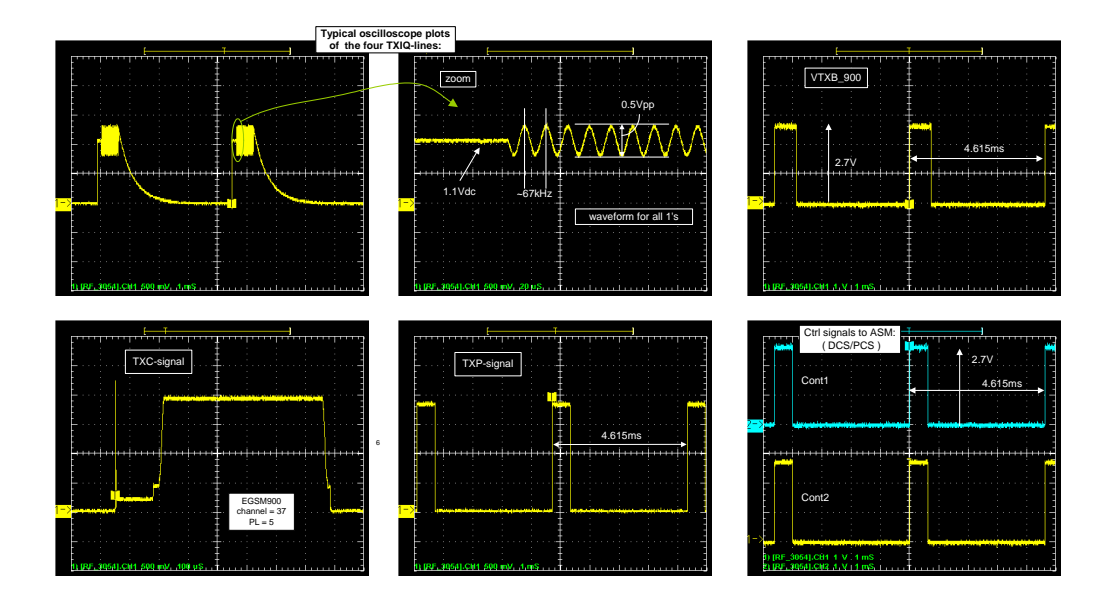

### Fault-finding chart: RF side of transmitter

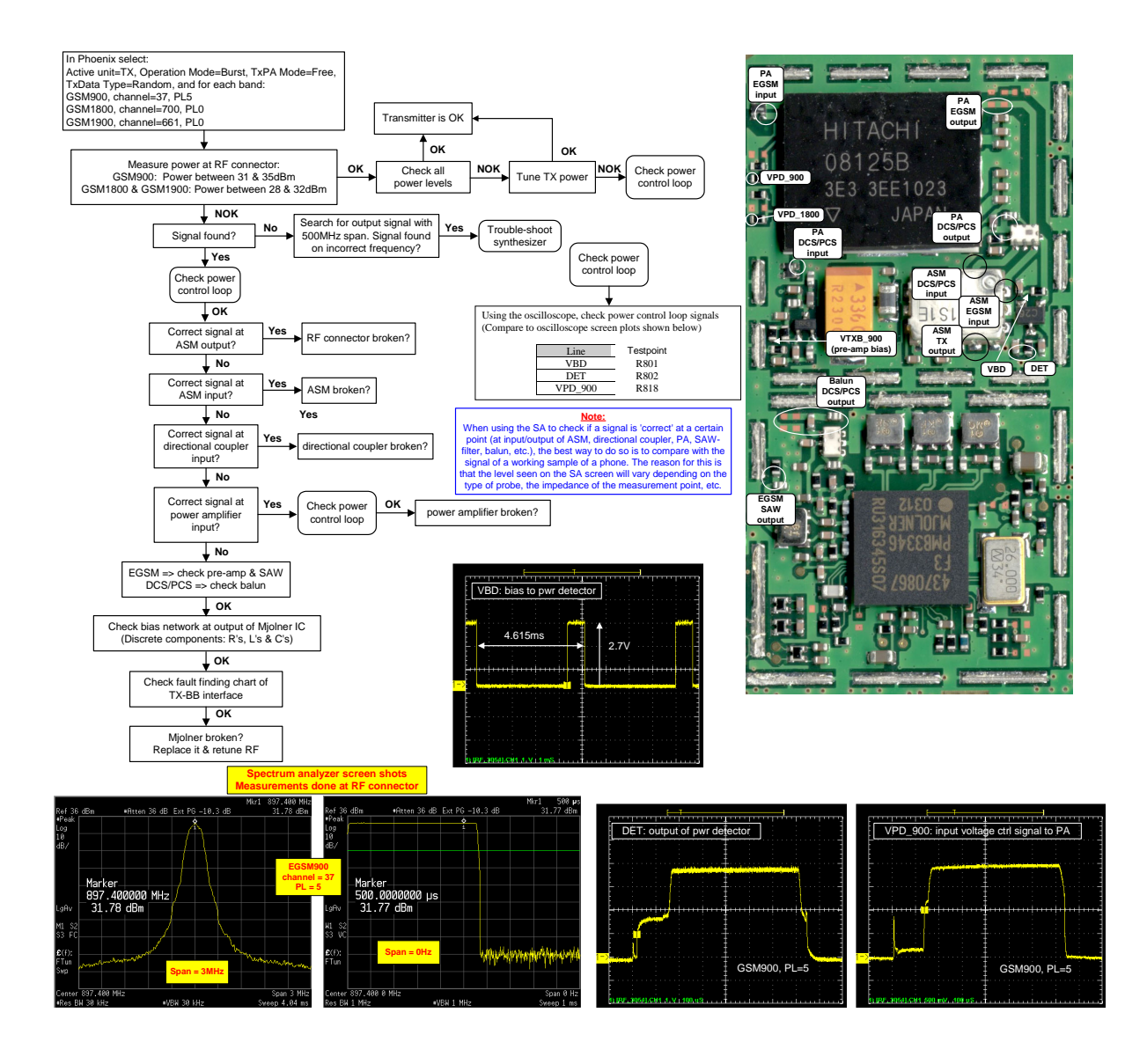

# **Transmitter Tuning**

# Introduction

In the transmitter, there are two kinds of tunings that can be performed. These are IQ-tuning and power level tuning. In general, different repairs require different tunings. In order to decide which tuning is necessary after a repair, it is important to understand well the functionality of the repaired circuit. In general, it is recommended that if any TX component is changed, both these tunings are done.

Note: All tunings are done in local mode using Phoenix to control the phone.

# TX IQ Tuning

The tuning must be carried out in all three bands. In addition to Phoenix, a spectrum analyzer (SA) is needed. Connect the SA to the RF connector of the module jig. The settings of the spectrum analyzer will depend on the band to be tuned. The following table summarizes the settings for each of the three bands.

|                         | EGSM900       | GSM1800        | GSM1900        |
|-------------------------|---------------|----------------|----------------|
| Center frequency        | 897.4MHz      | 1747.8MHz      | 1880MHz        |
| Frequency span          | 300kHz        | 300kHz         | 300kHz         |
| Resolution<br>Bandwidth | 3kHz          | 3kHz           | 3kHz           |
| Video Bandwidth         | 3kHz          | 3kHz           | 3kHz           |
| Sweep Time              | 3 sec         | 3 sec          | 3 sec          |
| Тгасе Туре              | Clear/Write   | Clear/Write    | Clear/Write    |
| Detector Type           | Max Peak      | Max Peak       | Max Peak       |
| Reference Level         | 35dBm         | 35dBm          | 35dBm          |
| Marker 1                | 897.33229 MHz | 1747.73229 MHz | 1879.93229 MHz |
| Marker 2                | 897.4MHz      | 1747.8MHz      | 1880MHz        |
| Marker 3                | 897.46771MHz  | 1747.86771MHz  | 1880.06771MHz  |

### Table 1: Spectrum Analyzer Settings

For this tuning, two windows of Phoenix must be open: (1) **Testing** -> **RF Controls**, and (2) **Tuning** -> **TX IQ Tuning**, as seen in figures below.

| Figure | 1: | Phoenix | set-up |
|--------|----|---------|--------|
|--------|----|---------|--------|

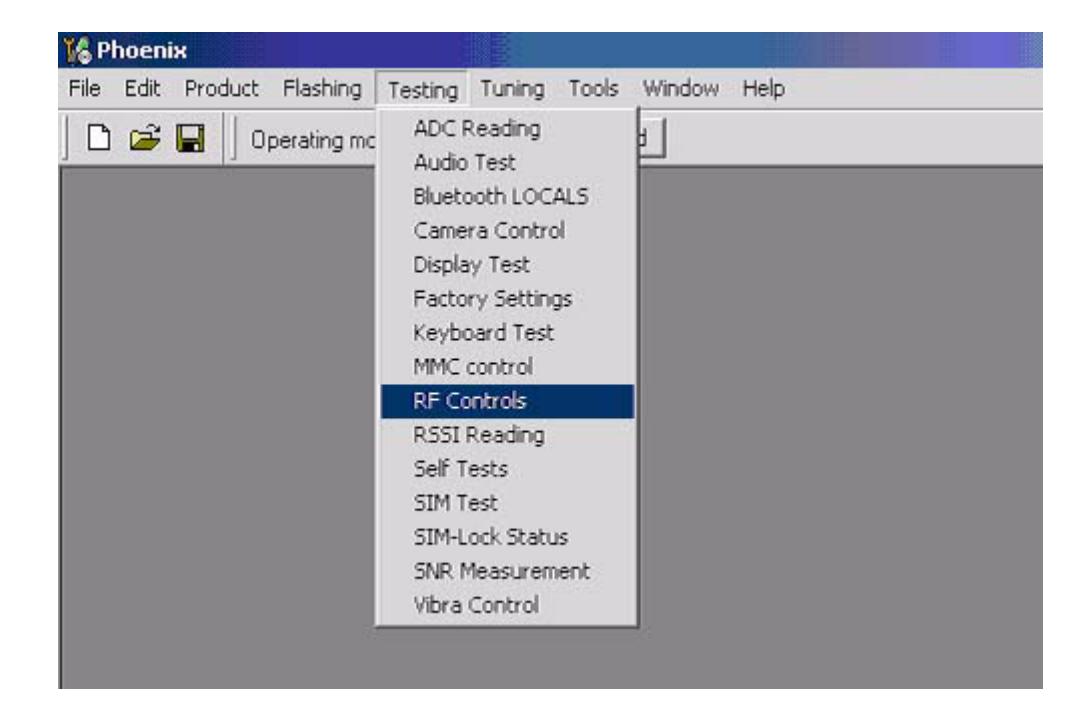

Figure 2: Phoenix set-up

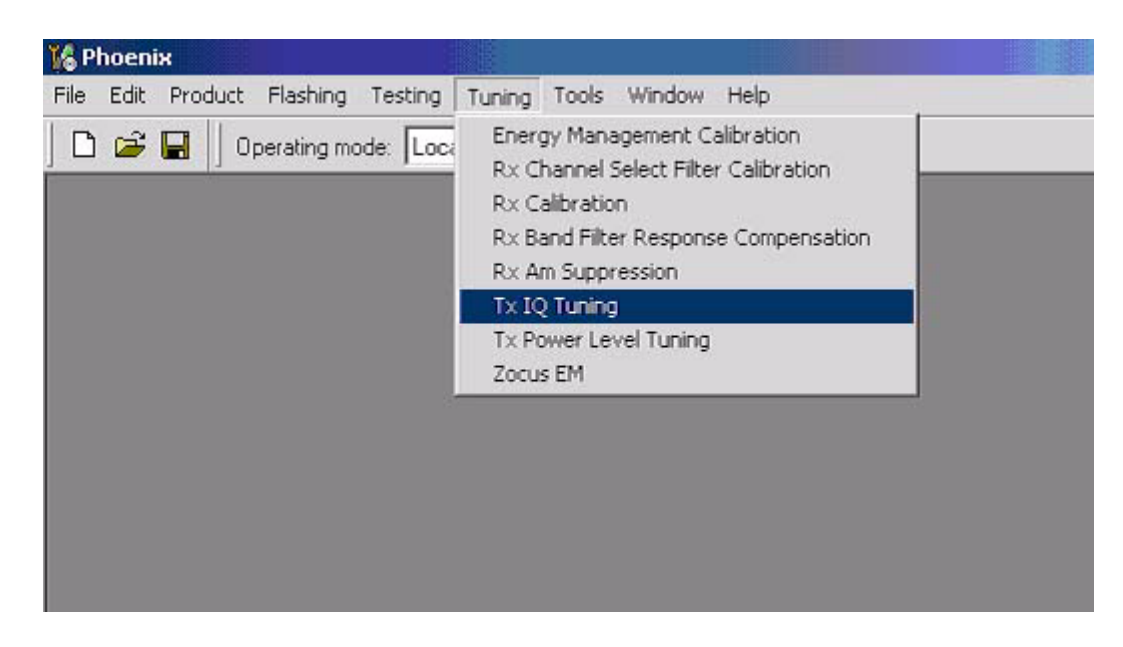

After opening the two before-mentioned windows, Phoenix should look as shown in the following figure.

#### Figure 3: Phoenix set-up

| K Phoenix                                                   |                    |                                             | _ 🗆 ×        |
|-------------------------------------------------------------|--------------------|---------------------------------------------|--------------|
| File Edit Product Flashing Testing Tuning Tools Window Help |                    |                                             |              |
| 📄 🖻 🚅 📕 🛛 Operating mode: 🔽 🔽 🖉 Read 🔹 Band: GSM 9          | 00 💌 🛛 Operation M | ode: Burst 💌 🛛 Rx/Tx Channel: 37 897.400000 |              |
| Tx Data Type: All 1                                         |                    | Tx PA M                                     | lode: Free 💌 |
| 🔀 T× IQ Tuning                                              | <u> </u>           | KF Controls                                 |              |
| TX_IDC offset.                                              | <u>S</u> tart      | Band: GSM 900 V Tx PA Mode: Free V          |              |
|                                                             | Save & Continue    | Active Unit: Tx 💌 Tx Power Level: 19 💌      |              |
|                                                             |                    | Operation Mode: Burst Tx Data Type: All 1   |              |
| 100 %                                                       |                    | Rx/Tx Channel: 37 897.400000 Edge: Off 💌    |              |
|                                                             |                    | Monitor Channel: 37 942.400000              |              |
| 1                                                           | Band:              | AGC: 14: FEG_ON + 24 dB + const_BB_gain     |              |
| Amplitude difference:                                       |                    | AFC: 3146                                   | Help         |
| -6.0 6.0                                                    |                    | 1                                           |              |
|                                                             |                    |                                             |              |
| Phase difference:                                           | Close              |                                             |              |
|                                                             | <u></u>            |                                             |              |
|                                                             | <u>H</u> elp       |                                             |              |
| <u> </u>                                                    |                    |                                             |              |

The following table summarises the settings of the RF control window for the IQ tuning of the three bands.

| Band    | TX Data<br>Type | TX Power<br>Level | RX/TX<br>Channel |
|---------|-----------------|-------------------|------------------|
| GSM900  | All 1           | 5                 | 37               |
| GSM1800 | All 1           | 0                 | 700              |
| GSM1900 | All 1           | 0                 | 661              |

**Table 2: RF Control Window Settings** 

To start the IQ tuning, press **Start** in the **IQ Tuning** window.

NHL-10 RF Troubleshooting

The spectrum analyzer screen should now look similar to that of the figure below (GSM900 case).

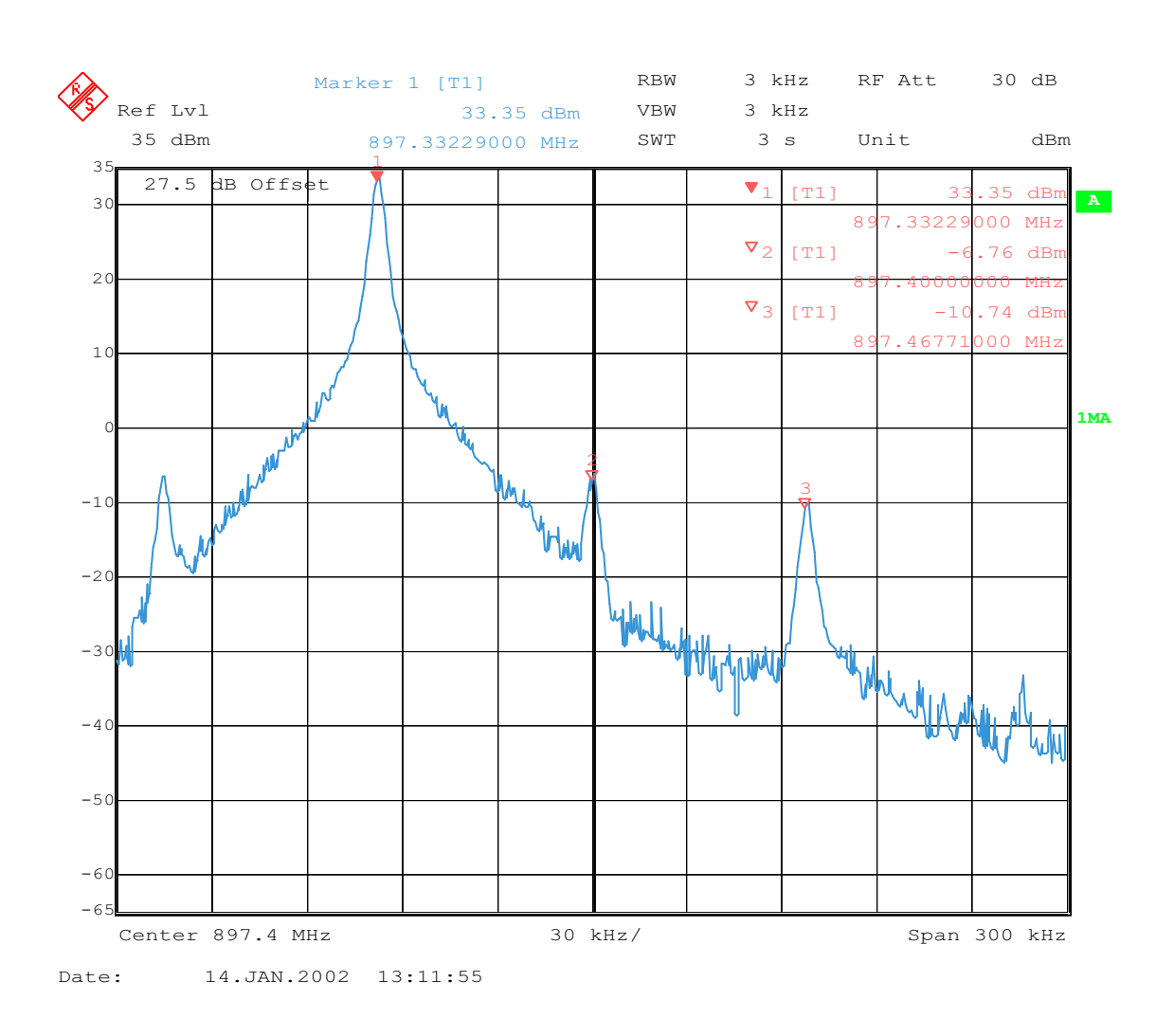

Figure 4: Spectrum analyzer screen shot when performing IQ tuning

The purpose of this tuning is to reduce the frequency components at marker 2 (carrier leakage) and marker 3 (+67kHz / upper sideband) as much as possible. Adjust the **TXI DC Offset** and the **TXQ DC Offset** buttons in the TX IQ Tuning window so that the carrier level (marker 2) reaches a minimum. After this adjustment, the carrier (marker 2) should be at least 40dB below the lower side band (marker 1).

Next, use the **Amplitude difference** and the **Phase difference** buttons in the **TX IQ Tuning** window to adjust the upper side band (marker 3) to a minimum. Now, marker 3 should also be at least 40dB below marker 1.

At this point, the spectrum analyzer screen should look similar to that of the figure below.

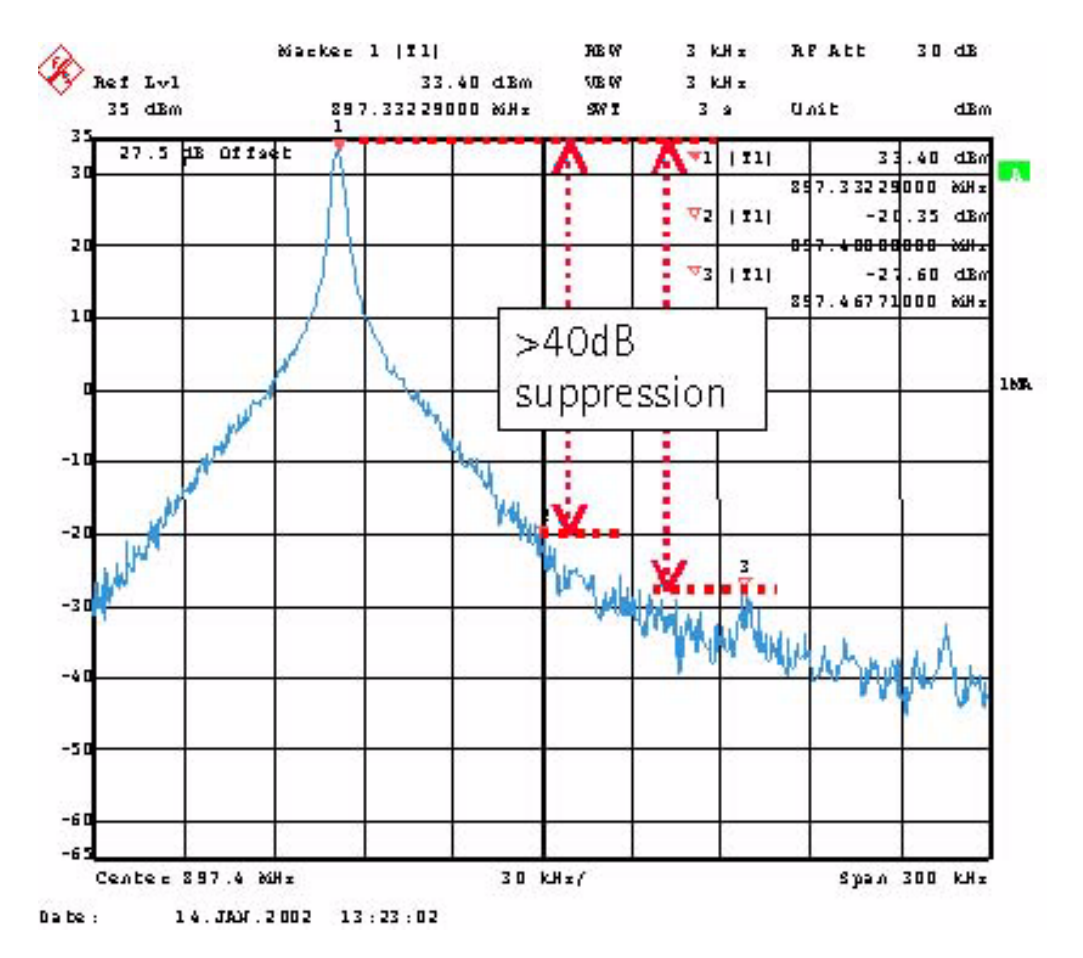

After reducing the amplitude of the frequency components at marker 2 and 3 to a minimum, press **Save & Continue**. The EGSM tuning has now been completed.

Now, using the spectrum analyzer settings of Table 1, and the RF control settings of Table 2, follow exactly the same procedure to perform IQ tuning in the GSM1800 and GSM1900 bands.

### **TX Power Level Tuning**

This tuning is done separately in all three bands, and requires a spectrum analyzer to measure the burst power of the GSM RF signal. When measuring the RF output (burst) power on a spectrum analyzer, use the settings found in the following table:

|                      | EGSM900     | GSM1800     | GSM1900     |
|----------------------|-------------|-------------|-------------|
| Center frequency     | 897.4MHz    | 1747.8MHz   | 1880MHz     |
| Frequency span       | Zero-span   | Zero-span   | Zero-span   |
| Resolution Bandwidth | 1MHz        | 1MHz        | 1MHz        |
| Video Bandwidth      | 1MHz        | 1MHz        | 1MHz        |
| Sweep Time           | 1ms         | 1ms         | 1ms         |
| Trigger Type         | Video       | Video       | Video       |
| Тгасе Туре           | Clear/Write | Clear/Write | Clear/Write |
| Detector Type        | Max Peak    | Max Peak    | Max Peak    |

**Table 3: Spectrum Analyzer Settings** 

In Phoenix, select Tuning -> TX Power Level Tuning.

Figure 5: Phoenix menu select

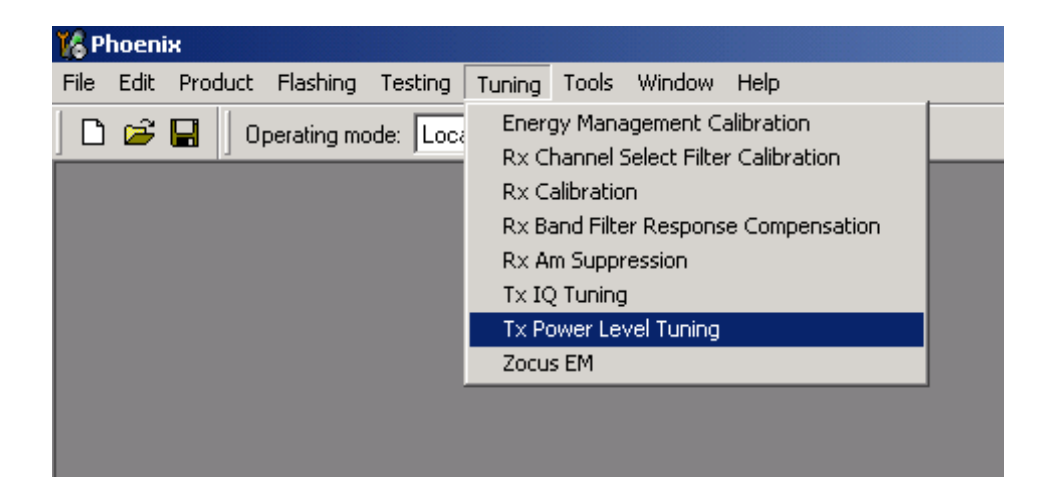

Phoenix should now as shown in the figure below.

| K Phoenix                                                               |                                                                  |  |  |  |
|-------------------------------------------------------------------------|------------------------------------------------------------------|--|--|--|
| File Edit Product Flashing Testing Tuning Tools Window Help             |                                                                  |  |  |  |
| 🗋 🗅 🗃 📕 🗍 Operating mode: 🔽 🔄 💌 🔤 Read 🔄 Tx Power Leve                  | el: 5 🔽 🗍 Tx PA Mode: High 🔽 🗍 Tx Data Type: All 1 💌 🗍 AFC: 3157 |  |  |  |
| Active Unit: Rx 💌                                                       |                                                                  |  |  |  |
| K Tx Power Level Tuning                                                 |                                                                  |  |  |  |
| Start Save & Continue Band: Press Start to begin Tx Power Level Turning |                                                                  |  |  |  |
| Tx PA mode:                                                             |                                                                  |  |  |  |
| Help                                                                    |                                                                  |  |  |  |

#### Figure 6: Phoenix power level tuning menu

Connect the module jig RF output to the measurement instrument. In the EGSM band the power must be tuned in both high and low TX PA mode. In the two upper bands (GSM1800 and GSM1900) there is only one mode.

For each band, tune the power by adjusting the coefficient in the **Tx Power Level Tuning** window in Phoenix until the target level is reached (measured on the spectrum analyzer). Remember to take into account the external power loss, i.e. the loss of the cable and the external attenuator at the spectrum analyzer input. The coefficient must be tuned for the base level and other levels, marked with bold letters in Phoenix (GSM900: PL19/15/7/5, GSM1800/1900: PL15, 11, 0).

When the tuning has been completed, press **Save & Continue** to save the new tuning values into the phone memory.

The following figure shows the power level tuning at the GSM900 band.

Figure 7: Phoenix screen shot

| 🌃 Phoeni:          | 6                        |                 |                                                      |
|--------------------|--------------------------|-----------------|------------------------------------------------------|
| File Edit          | Product Flas             | hing Testing Tu | uning Tools Window Help                              |
| 🗅 🚅                | 🖬 🗍 Operatii             | ng mode: Local  | Read     Tx Power Level: 10      Tx PA Mode: High    |
| ∫ Tx Data T        | ype: Randor              | n 💌             | AFC: 3146 Active Unit: Tx 💌                          |
| 🌃 Tx Pov           | ver Level Tun            | ing             |                                                      |
|                    | Coefficient              | Target dBm      | Start                                                |
| 5                  | 0.7996                   | 32.5            |                                                      |
| 6                  | 0.6860                   | 31.0            | Save & C <u>o</u> ntinue                             |
| 7                  | 0.5895                   | 29.0            |                                                      |
| 8                  | 0.5043                   | 27.0            |                                                      |
| 9                  | 0.4378                   | 25.0            |                                                      |
| 10                 | 0.3843                   | 23.0            |                                                      |
| 11                 | 0.3416                   | 21.0            | p. 1. 997.4 MHz                                      |
| 12                 | 0.3072                   | 19.0            | Band: 1037,4 Minz                                    |
| 13                 | 0.2800                   | 17.0            | Tx PA mode: High                                     |
| 14                 | 0.2584                   | 15.0            |                                                      |
| 15                 | 0.2409                   | 13.0            |                                                      |
| 16                 | 0.2268                   | 11.0            |                                                      |
| 17                 | 0.2155                   | 9.0             |                                                      |
| 18                 | 0.2066                   | 7.0             |                                                      |
| 19                 | 0.1991                   | 5.0             |                                                      |
| Base               | U.1496                   | -30.0           |                                                      |
| lest               | 0.1496                   |                 |                                                      |
| Tx chan<br>Frequen | nel: 37<br>cy: 897,40 MH | z               | Help                                                 |
| Ready              |                          |                 | NHL-10 V RD_2003_wk20 , 16-05-03 , NHL-10 , (c) NMP. |

The next figure shows the spectrum analyzer screen shot associated with the above Phoenix screen shot.

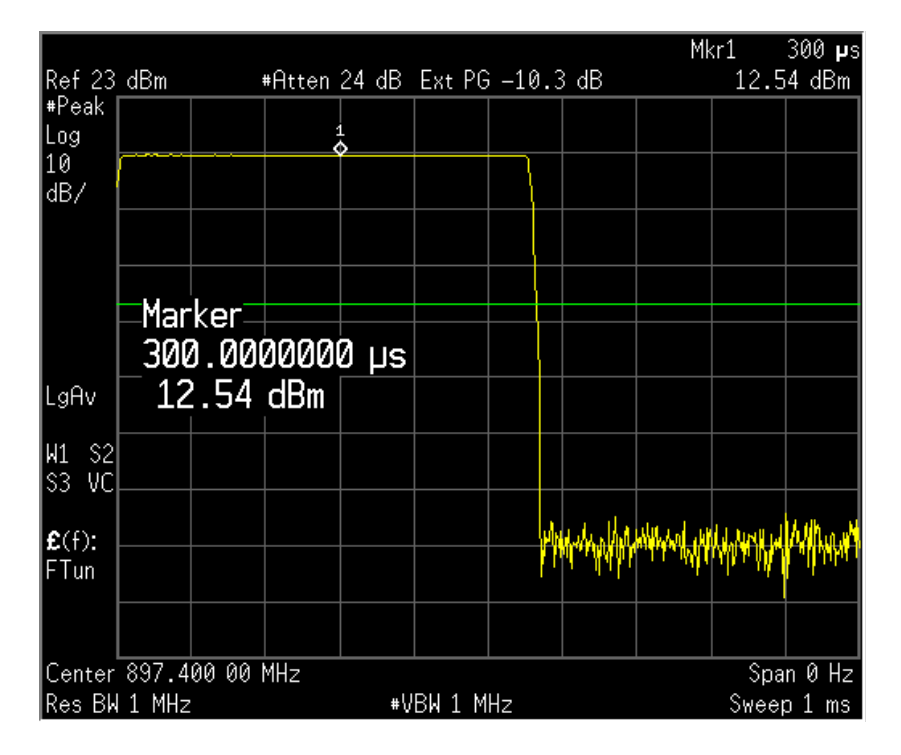

Figure 8: Spectrum analyzer screen short during power level tuning

This page has been deliberately left blank